## Quick How To For Lafene Health Fee Waiver

After clicking direct link to Lafene Health Fee Waiver form: <u>https://www.k-state.edu/registrar/faculty-</u> <u>staff/forms/index.html</u> under "Waiver(s) Forms" or entering <u>https://ksu.etrieve.cloud/#/form/176</u> into your browser (may be asked to SSO after clicking link)

| Date Submitted                                                                                                    | Form ID                                                                                                    |
|----------------------------------------------------------------------------------------------------|----------------------------------------------------------------------------------------------------|
| 08/18/2023                                                                                                    | 2023                                                                                                    |
| THIS FOR<br>K-State employees who are<br>Lafene and Counseling Services. A new                                                   | M IS FOR K-STATE EMPLOYEE USE ONLY<br>.9-1.0 FTE, and will not be utilizing the services offered through<br>form MUST be submitted each semester in order for this fee to be waived |
| THIS FOR<br>K-State employees who are<br>Lafene and Counseling Services. A new                                                   | M IS FOR K-STATE EMPLOYEE USE ONLY<br>.9-1.0 FTE, and will not be utilizing the services offered through<br>form MUST be submitted each semester in order for this fee to be waived |
| THIS FOR<br>K-State employees who are<br>Lafene and Counseling Services. A new<br>Submitter Information<br>Name (First & Last) * | M IS FOR K-STATE EMPLOYEE USE ONLY<br>.9-1.0 FTE, and will not be utilizing the services offered through<br>form MUST be submitted each semester in order for this fee to be waived |

Date Submitted, Form ID and Submitter Information will auto fill based up your eID SSO login

| Date Submitted                                                                                                   |                                                                                              |                                                                     | For                                                                 | m ID              |
|----------------------------------------------------------------------------------------------------|----------------------------------------------------------------------------------------------|---------------------------------------------------------------------|---------------------------------------------------------------------|-------------------|
| 08/18/2023                                                                                                    |                                                                                              |                                                                     | 202.                                                                |                   |
| K-State er<br>Lafene and Counselin                                                                               | THIS FORM IS FOR K-ST<br>mployees who are .9-1.0 FTE, and<br>ng Services. A new form MUST be | ATE EMPLOYEE US<br>will not be utilizing the<br>submitted each seme | E ONLY<br>e services offered throug<br>ster in order for this fee t | gh<br>to be waive |
| Submitter Info                                                                                                   | ormation                                                                                     |                                                                     |                                                                     |                   |
| Name (First & Last) *                                                                                            |                                                                                              |                                                                     |                                                                     |                   |
| Becky                                                                                                    |                                                                                              |                                                                     |                                                                     |                   |
| eID *                                                                                                    | Email Address *                                                                              | :                                                                   |                                                                     |                   |
|                                                                                                    |                                                                                              |                                                                     |                                                                     |                   |
|                                                                                                    | gxsu.edu                                                                                     |                                                                     |                                                                     |                   |
| Employee Info                                                                                                    | ormation                                                                                     | Last Name *                                                         |                                                                     |                   |
| Employee Info<br>First Name *                                                                                    | ormation                                                                                     | Last Name *                                                         |                                                                     |                   |
| Employee Info<br>First Name *<br>Willie<br>Employee ID *                                                         | ormation<br>Email Address *                                                                  | Last Name *<br>Wildcat                                              |                                                                     |                   |
| Employee Info<br>First Name *<br>Willie<br>Employee ID *<br>w00000000                                            | Email Address *                                                                              | Last Name *<br>Wildcat                                              |                                                                     |                   |
| Employee Info<br>First Name *<br>Willie<br>Employee ID *<br>w00000000                                            | Email Address *                                                                              | Last Name *<br>Wildcat                                              |                                                                     |                   |
| Employee Info<br>First Name *<br>Willie<br>Employee ID *<br>w00000000<br>Department *                            | ormation<br>Email Address *<br>00 williewildcat@ksu                                          | Last Name *<br>Wildcat                                              |                                                                     |                   |
| Employee Info<br>First Name *<br>Willie<br>Employee ID *<br>w00000000<br>Department *<br>Office of the Registrar | ormation<br>Email Address *<br>00 williewildcat@ksu                                          | Last Name *<br>Wildcat                                              |                                                                     |                   |

Enter your employee information and Term the waiver is being requested.

## Click Submit

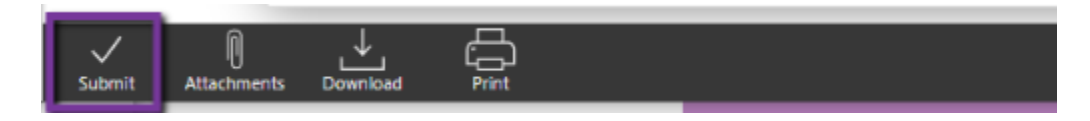

You will receive email confirmation submission.

| K-Stat | te Etrieve Notification: Lafene Health Fee Waiver-Willie Wildcat-2023 received 🔍 🔍                                                                             |
|--------|----------------------------------------------------------------------------------------------------|
| N      | noreply@ksu.edu ☺ <th< th=""></th<>                                                                                                    |
|        | Thank you for submitting the following to K-State: Lafene Health Fee Waiver-Willie Wildcat-<br>2023                                                            |
|        | The status of your submission is available for review via K-State's electronic forms and workflow system, Etrieve, at: https://ksu.etrieve.cloud:443/#activity |
|        | Please do not reply to this message, as it is an unmonitored account. If you have questions about this submission, please contact:                             |
|        | $\leftarrow$ Reply $\rightarrow$ Forward                                                                                                    |

## If Submission could not be processed, you will receive Decline email with comment listing reason.

| noreply@ksu.edu     |                             | $\odot$                     | 8 <b>&gt;</b> 5 % | $\rightarrow$ |
|---------------------|-----------------------------|-----------------------------|-------------------|---------------|
| To: Becky           |                             |                             | Fri 8/18/         | 2023 3:35 F   |
| Thank you for sub   | omitting the following to K | -State: Lafene Health Fee   | Waiver-Willie W   | 'ildcat-      |
| 2023                |                             |                             |                   |               |
| The submission w    | as Declined by Becky        |                             |                   |               |
| Comments: Test c    | omment for decline          |                             |                   |               |
| Comments. lest e    | omment for decline          |                             |                   |               |
| The submission is   | available for review via K- | State's electronic forms an | nd workflow syst  | iem,          |
| https://ksu.etrieve | e.cloud:443/#activity       |                             |                   |               |
| Disco de contrar    |                             |                             | 16                |               |
| about this submis   | sion, please contact:       | an unmonitored account.     | ir you nave que   | stions        |
|                     |                             |                             |                   |               |
|                     |                             |                             |                   |               |

| f Submis | sion is processed and completed, you and student will receive email confirmation.                                                                                                    |
|----------|----------------------------------------------------------------------------------------------------|
| K-Stat   | e Etrieve Notification: Lafene Health Fee Waiver-Willie Wildcat-2023 is complete 🔍 🔍 🔍                                                                                                    |
| N        | noreply@ksu.edu ☺ <th< th=""></th<>                                                                                                    |
|          | Thank you for submitting the following to K-State: Lafene Health Fee Waiver-Willie Wildcat-<br>2023                                                                                                    |
|          | The submission has been processed and is now complete. The completed submission is available to view via K-State's electronic forms and workflow system. Etrieve. at: https://ksu.etrieve.cloud:443/#activity/ |
|          | Please do not reply to this message, as it is an unmonitored account. If you have questions about this submission, please contact:                                                                             |
|          | ← Reply                                                                                                    |